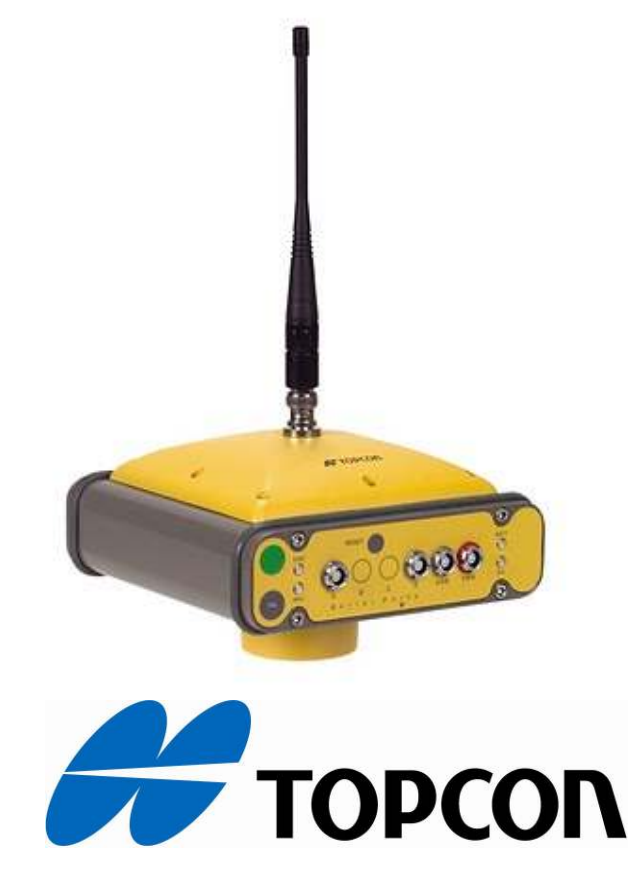

## GPS Hiper Ga with FC-2000 Network RTK (NTRIP) SURVEY PROCEDURE GUIDE

Prepared By Abdul Jaleel K.M. Technical Support Engineer/Service centre in charge Mobile: 050-6944728, Tel:04-2823145 Ext: 160 E-mail:topconsc@fajerest.ae

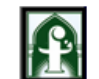

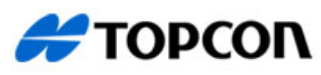

Topcon certified Service Center P.O.Box:1600, Dubai, UAE Dubai-Tel: 04-2823145, Fax: 04-2823015 Abu Dhabi-Tel: 02-6411303, Fax: 02-6411378 E-mail: topconsc@fajerest.ae, Web: www.fajerest.com

## **TOPCON Hiper Ga with FC-2000 GPS RTK (NTRIP) SURVEY PROCEDURE GUIDE**

## **Introduction:**

Real Time Kinematic surveying used for topographic survey and stakeout, and is the most precise method of Real Time surveying. The concept of GPS Network Reference Stations allows us to eliminate/reduce systematic errors in reference station data, to provide high-accuracy, real-time kinematic (RTK) GNSS positioning for wider areas. A VRS network improves productivity while at the same time reduces costs, by eliminating the need to set up a base station.

The purpose of this guide is to provide a step-by-step procedure for completing RTK topographic surveys using the Topcon hardware and software. This guide consists of following sections:

Initial Setup Topography Surveying Importing Job Exporting Job Localization

## Hardware Required:

Topcon Hiper Ga Dual-frequency receiver Topcon Controller FC-2000 with Bluetooth Card (Data Collector) Mobile with SIM Card

## **Software Required:**

TopSurv running in Windows CE operating system (on FC-2000) Top Link software for PC (Download)

## **Our Related Guides:**

TopSurv User Manual TopSurv Reference Manual GR3 Operator's Manual Top Link Reference Manual

Additional information such as Bluetooth operation, radio frequency, etc. is not included in this guide. Contact our Technical support Engineers for assistance.

## Page **2** of **20**

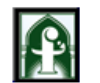

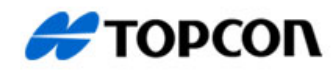

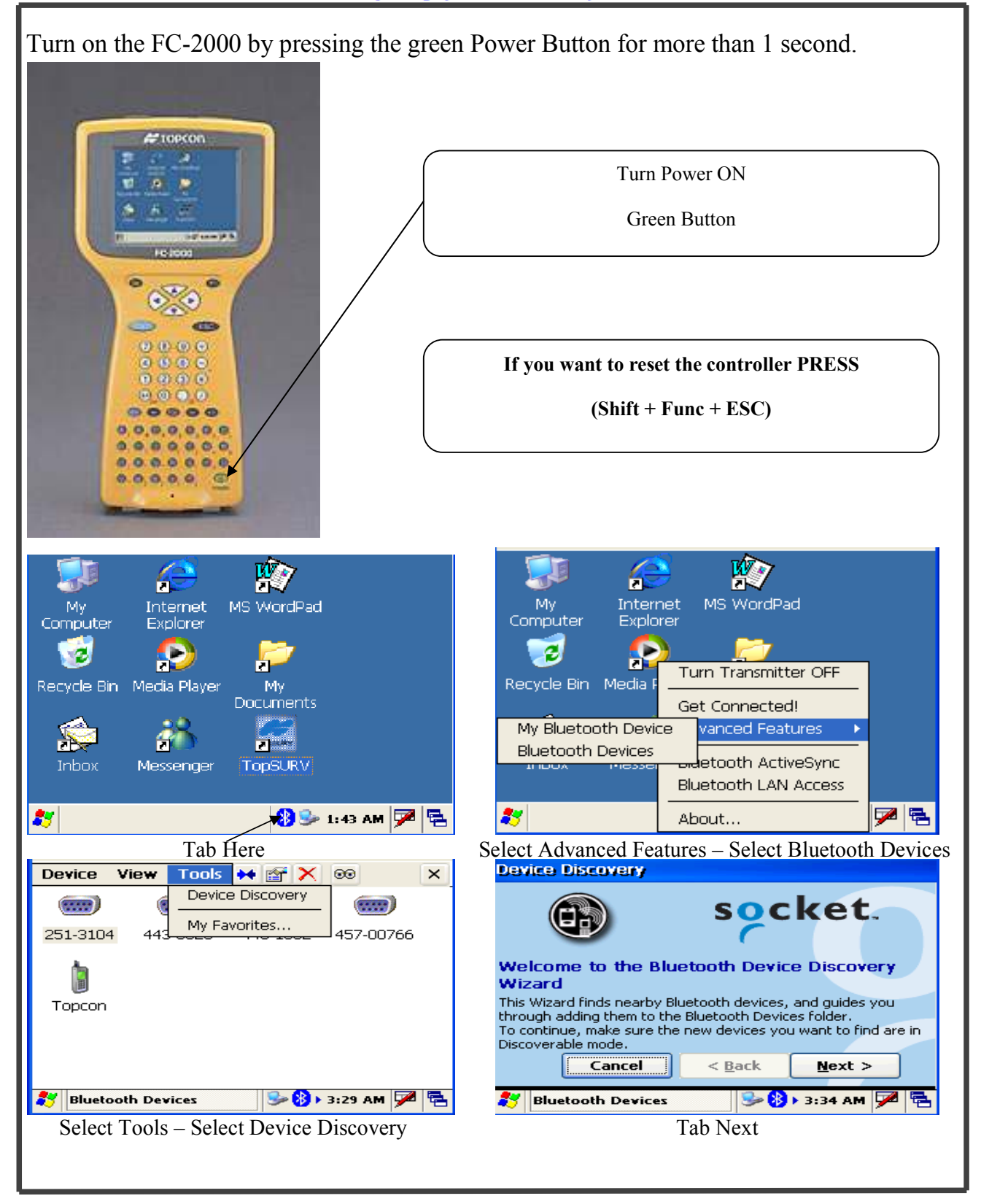

Page 3 of 20 Prepared By: Abdul Jaleel, Mobile: 050-6944728, E-mail: topconsc@fajerest.ae

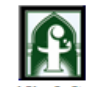

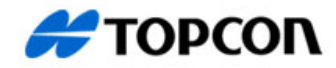

| Device Discovery                                                                                                    | Device Discovery                                                                                                    |
|----------------------------------------------------------------------------------------------------|----------------------------------------------------------------------------------------------------|
| The Wizard is ready to search for Blueooth devices. Choose the type of devices you want to find:                                                                                                    | Searching for Bluetooth devices                                                                                                    |
| Any Bluetooth device     Data-capable phone     LAN access point     Another PDA or computer                                                                                                    | $\infty$                                                                                                    |
| Enter how long you want the Device Discovery process to last in the edit box below:                                                                                                    | Time remaining:                                                                                                    |
| 10 second(s)                                                                                                    |                                                                                                    |
| Image: State of the state of the state o | 灯 Bluetooth Devices 🕹 🚯 🛛 3:38 AM 🏴 🖶                                                                                                    |
| Tab Next                                                                                                    |                                                                                                    |
| Device Discovery                                                                                                    | Device Discovery                                                                                                    |
| Device Name     Device Class       Nokia 5310 XpressMusic     Phone       Asamy     Phone       V300     Computer                                                                                                    | Getting Service information for<br>Nokia 5310 XpressMusic                                                                                                    |
| <>                                                                                                    | Checking device 1 of 1                                                                                                    |
| Choose each device to save by tapping the checkbox to the left<br>of each device.           Cancel         < Back         Next >                                                                                                    |                                                                                                    |
| 🐉 Bluetooth Devices 🦻 🚯 > 3:40 AM 🏴 🔁                                                                                                    | 都 Bluetooth Devices 🛛 😏 🚯 🕨 3:43 AM 🏴 🖶                                                                                                    |
| Select Phone - Tab Next                                                                                                    |                                                                                                    |
| Device Discovery                                                                                                    | Device View Tools 🕶 😭 🗙 👀 🛛 🗙                                                                                                    |
| socket.                                                                                                    | BondImage: Second second s |
| Congratulations!<br>You have successfully added 1 new device to your Bluetooth                                                                                                    | My Bluetooth Device<br>Exit                                                                                                    |
| Devices folder.<br>Tap the Finish button to exit the Wizard.                                                                                                    | Nokia 5310 Topcon<br>XpressMusic                                                                                                    |
| Cancel < <u>Back</u> Finish                                                                                                    |                                                                                                    |
| 🐉 Bluetooth Devices 🦻 🚯 🛛 3:48 AM 🏴 🖶                                                                                                    | 🐉 Bluetooth Devices 🦻 🚯 3:52 AM 🏴 🖶                                                                                                    |
| Tab Finish                                                                                                    | Select Required Mobile – Go to Device – Select Bond                                                                                                    |
|                                                                                                    |                                                                                                    |

Page 4 of 20 Prepared By: Abdul Jaleel, Mobile: 050-6944728, E-mail: topconsc@fajerest.ae

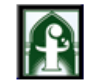

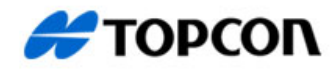

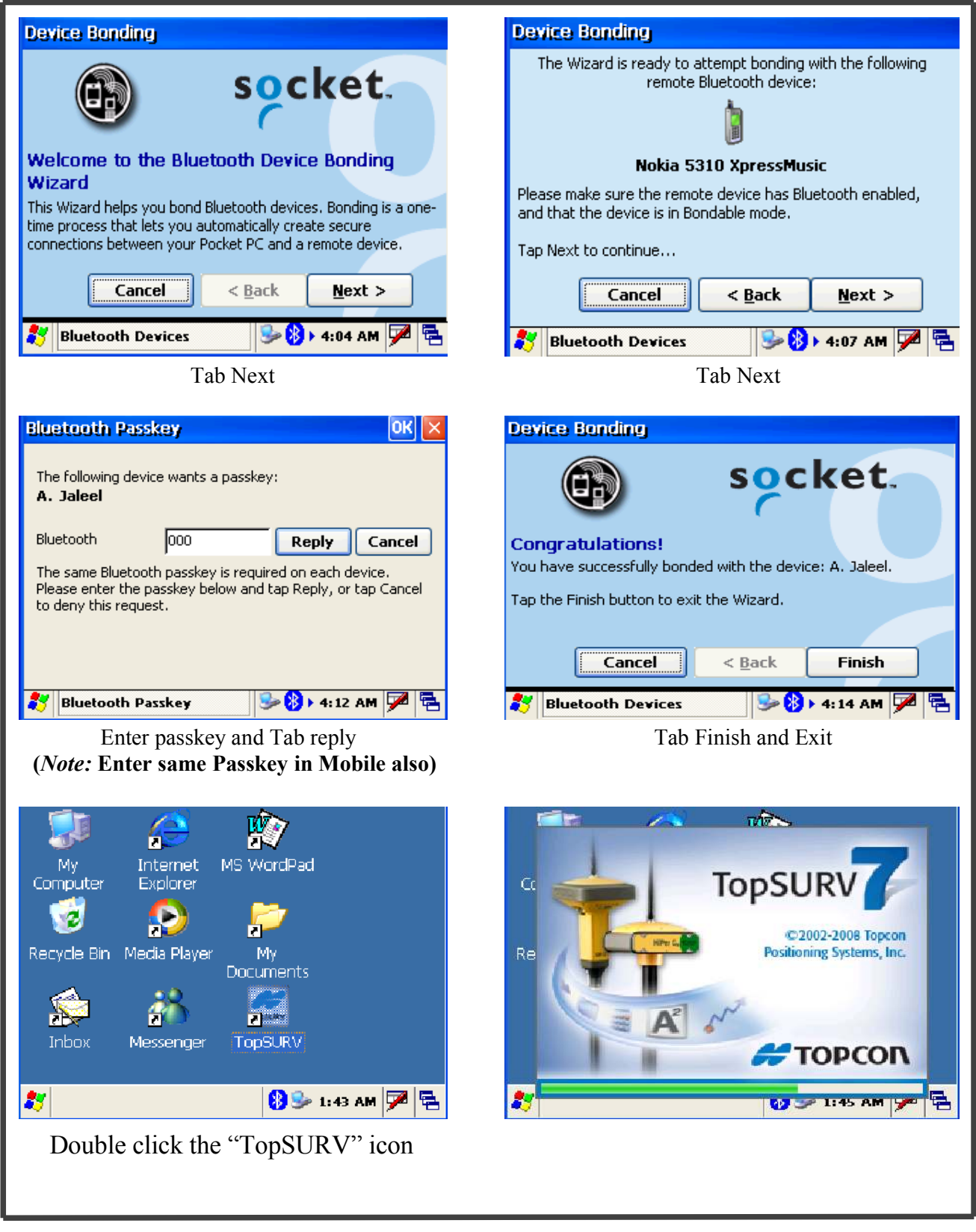

Page 5 of 20 Prepared By: Abdul Jaleel, Mobile: 050-6944728, E-mail: topconsc@fajerest.ae

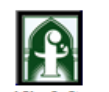

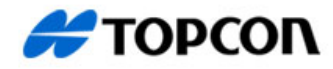

Topcon certified Service Center P.O.Box:1600, Dubai, UAE Dubai-Tel: 04-2823145, Fax: 04-2823015 Abu Dhabi-Tel: 02-6411303, Fax: 02-6411378 E-mail: topconsc@fajerest.ae, Web: www.fajerest.com

| Copen Job                                                                                                    | OK 🔀 Training 💦 🗄 📀 🔀                                                                                                    |
|----------------------------------------------------------------------------------------------------|----------------------------------------------------------------------------------------------------|
| Job List       ▲         Testing       Created:         ⑦ Testing       01/08/2006         ⑦ 2400       19:33         ⑦ 22       Modified:         ⑦ pilling       01/01/2006         ⑦ DIV-LINE       00:55         \CF Card\TPS TopSURV\Jobs                                                                                                | Job Edit Survey Stake Cogo                                                                                                    |
| Exit New Browse Open                                                                                                    | 20 m                                                                                                    |
| Create New Job                                                                                                    | Enter Job Name or File Name                                                                                                    |
| Training       Image: Composition of the system         Job       Edit       Survey       Stake       Cogo         Open       New       Delete       Delete       Coord Sys         Config       Survey       Global       Units         Info       Display       Alarms         Exit       Menu Display         Select Job – Config – Survey | Image: Survey Style       OK       Cancel         Select the Configuration for the Job or create a New Configuration.       GPS+ Config         Image: Select the Configuration for the Job or create a New Configuration.       GPS+ Config         Image: Select the Configuration for the Job or create a New Configuration.       GPS+ Config         Image: Select the Configuration for the Job or create a New Configuration.       GPS+ Config         Image: Select the Configuration for the Job or create a New Configuration.       My RTK         Image: Select the Configuration for the Job or create a New Configuration.       My RTK         Image: Select the Configuration for the Job or create a New Configuration.       Image: Select NTR IP         Image: Select NTRIP       Image: Select NTR IP |
| Imaining       Imaining         Job       Edit       Survey         Open       New         Delete       Survey         Import       Coord Sys         Export       Global         Units       Display         Exit       Menu Display                                                                                                    | Coordinate System       Finish       Cancel         Projection       DLTM       ✓       …         Use Grid t       DLTM       ✓       …         Datum       UTMNorth-Zone_39 : 48E       …       …         Datum       UTMNorth-Zone_40 : 54E       …       …         Reoid Model       Strone>       …       …         Cancel       Strone>       …       …                                                                                                    |

Page **6** of **20** 

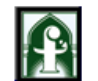

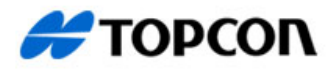

| NTRIP Co                                                                                                    | onfiguration                                                                                                    |
|----------------------------------------------------------------------------------------------------|----------------------------------------------------------------------------------------------------|
| Survey Style OK Cancel                                                                                                    | Configurations OK Cancel                                                                                                    |
| Select the Configuration for the Job or create a New<br>Configuration.<br>GPS+ Config<br>Name NTRIP<br>TS Config<br>Name <default></default>                                       | Configuration Name         My RTK         My Network RTK         My Network DGPS         My PT DGPS         My PP Static         My PP Static         My PP Kinematic         My PP DGPS         Rover         TOPCON         TEST         NTRIP         Delete       Edit |
| Tab Here                                                                                                    | Tab Here                                                                                                    |
| <u>Select Following Con</u>                                                                                                    | figuration Parameters                                                                                                    |
| Config: Survey Finish Cancel                                                                                                    | Config: Rover Receiver Finish Cancel                                                                                                    |
| Name NTRIP   Type Network RTK   Corrections FKP   Post Processing   mmGPS+   Simulation Mode   Next >>                                                                             | Receiver Model Topcon Generic   Elev Mask 10   Protocol NTRIP   Antenna HIPer Ga/Gb   Ant Ht 2.000   Model Vertical   Peripherals                                                                                                    |
| Config: Modem Connect       Finish       Cancel         Modem Connect       Controller <ul> <li>Receiver</li> <li>Controller</li> <li>Controller</li> </ul> <<< Back       Next >> | Config: Rover Radio Finish Cancel   Network Type Dialup Network Connectic Image: Connected to Modem   Port Bluetoot Baud 38400   Port Bluetoot Baud 38400   Parity None Stop 1   Data B Defaults                                                                           |

Page 7 of 20 Prepared By: Abdul Jaleel, Mobile: 050-6944728, E-mail: topconsc@fajerest.ae

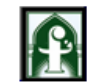

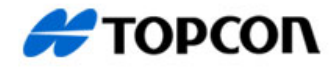

| Config: Modem       | Internet Info       | inish Cancel  | Config       | J: NTRIP L  | ogin In   | fo             | Finish Canc |
|---------------------|---------------------|---------------|--------------|-------------|-----------|----------------|-------------|
| ITE Address:        | 83.111.117.93/2101  |               | NTRIP Se     | erver       |           |                |             |
| IP Address list:    | 100/111/11/100/2101 |               | Server I     | IP/Port     |           |                |             |
| 83 111 117 03/210   | 1                   |               | User         | ID          | test      |                |             |
| 00.111.117.750/210. | L                   |               | Deer         |             | ا م م م م |                |             |
|                     |                     |               | Passw        | vuru        | 1         |                |             |
|                     | Delete              | Add           |              |             |           |                |             |
|                     |                     |               |              |             |           |                |             |
|                     | << Balk             | Next >>       |              |             |           | << Back        | Next >>     |
|                     |                     |               |              |             |           |                |             |
|                     |                     |               |              |             |           |                |             |
| Config: Modem       | Dialun Info         | inish Cancel  | Confic       | 1: Modem    | Receive   | er Info        | Finish Canc |
| Cornig. Modeli      |                     | union ouncer  |              |             |           |                |             |
| Provider            | T-Mobile GPRS       | •             | Receiver     | Info ——     |           |                |             |
| Dialup Num          | *99***1#            |               | Virtual      | Radio Port  |           | D              | -           |
| User ID             | test                |               |              |             |           |                |             |
| Password            | 4321                |               |              |             |           |                |             |
| PIN                 | 0000                |               |              |             |           |                |             |
| APN                 | etisalat.ae         |               |              |             |           |                |             |
| GR-3 Digital UHF    | ,<br>               | efaults       |              |             |           |                |             |
| ,                   |                     | Next >>       |              |             |           |                |             |
|                     | << Back             | Next >>       |              |             |           | << Back        | Next >>     |
|                     |                     |               |              |             |           |                |             |
|                     |                     |               |              |             |           |                |             |
| Config: Survey      | Parms               | Finish Cancel | Config       | g: Stake Pa | arms      |                | Finish Canc |
| olution Type        | Fixed Only          |               | Hz Dist Tole | erance      | Γ         | 0.050          | m           |
| uto Accept          |                     |               | Reference    | Direction   | ľ         | Moving Dir + N | orth 💌      |
| Num Meas to Avg     | 3                   |               | Solution Ty  | /ne         |           | ived Only      |             |
| Precision (m)       | Hz 0.0150 Ver       | rt 0.0300     | Solution Ty  | (pe         | ļ         | -ixea Only     |             |
|                     | J                   | J             |              |             |           |                |             |
|                     | ict 💌 Interval      | 15.000 m      | Auto Accep   | ot          |           |                | _           |
|                     |                     | 10.000 m      | I∕ Num Me    | eas to Avg  |           | 3              |             |
|                     |                     |               | Precision    | n (m)       | Hz        | 0.0150 Ve      | ert 0.0300  |
|                     |                     |               |              |             |           |                |             |
|                     | e e Rack            | Next >>       |              |             |           | << Back        | Next >>     |

Page 8 of 20 Prepared By: Abdul Jaleel, Mobile: 050-6944728, E-mail: topconsc@fajerest.ae

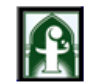

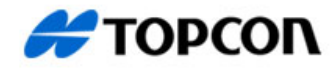

Topcon certified Service Center P.O.Box:1600, Dubai, UAE Dubai-Tel: 04-2823145, Fax: 04-2823015 Abu Dhabi-Tel: 02-6411303, Fax: 02-6411378 E-mail: topconsc@fajerest.ae, Web: www.fajerest.com

| Config: Stake Parms Finish Cancel                                                                                                    | Config: Advanced Finish Cancel                                                                                                    |
|----------------------------------------------------------------------------------------------------|----------------------------------------------------------------------------------------------------|
| Store Staked Point As<br>Point Design Pt Suffix stk<br>Note Design Point st                                                                                                    | <ul> <li>✓ Multipath Reduction</li> <li>✓ Co-Op Tracking</li> <li>Satellite System</li> <li>GPS+GLONASS</li> <li>✓</li> <li>RTK Position</li> <li>Extrapolation</li> </ul>                                                                                                    |
| << Back Next >>                                                                                                    | << Back Next >>                                                                                                    |
| Miscellaneous       Finish       Cancel         Display coordinates after measurement       Display coordinates after measurement       Display coordinates after measurement         Prompt for antenna height       Prompt for feature codes       Beep on storing points         Beep on storing points       << Back | Survey Style       OK       Cancel         Select the Configuration for the Job or create a New       Configuration.         GPS+ Config          Name       NTRIP          TS Config          Name           TS Config           Tab Here                                                                                                    |
| Training                                                                                                    | Image: Training       Image: Training       Image: Training |

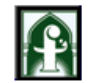

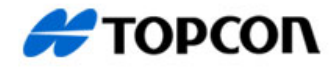

|                                                   | OK Canaal              |                                                                                                   |
|---------------------------------------------------|------------------------|---------------------------------------------------------------------------------------------------|
|                                                   | UK Calicel             |                                                                                                   |
| Select Instrument Type                            |                        | Device Name                                                                                       |
| <ul> <li>GPS+</li> </ul>                          |                        | Topcon                                                                                            |
| C Total Station 🗌 Contractor I                    | Mode                   |                                                                                                   |
|                                                   |                        | Cancel                                                                                            |
| I Bluetooth COM                                   | 144 💌                  | Choose the desired device and tap Select.                                                         |
|                                                   |                        | If the desired device is not shown, tap Find to search for one that may be in range.              |
|                                                   |                        | Tap Cancel to abandon this operation.                                                             |
| Select Bluetooth and Click (                      | OK.                    | Find base receiver serial number and                                                              |
|                                                   |                        | Then Select                                                                                       |
| Job Edit Survey Stake Cogo                        | 1 📀 💌                  | Network Connection OK Cancel                                                                      |
| ٢                                                 |                        | Making Network connection Querying Mount Points Connecting to NTRIP Server                        |
| +                                                 |                        | Mount                                                                                             |
|                                                   |                        |                                                                                                   |
| 20 m                                              |                        | Disconnect                                                                                        |
| When the connection is establ                     | ished you              | will be hearing a sound and sees green icon                                                       |
| connection comes to dark green                    | colour. The            | en automatically searching mount point & PPP                                                      |
| <b>Connection</b> . Finally a message             | will appear            | "commands sent successfully".                                                                     |
| Bluetooth Devices                                 | ×                      | Network Connection OK Cancel                                                                      |
| Device Name                                       | <u>S</u> elect<br>Find | Querying Signal Quality  Making PPP connection  Querying Mount Points  Connecting to NTRIP Server |
|                                                   | Cancel                 |                                                                                                   |
| If the desired device is not shown, tap Find to s | search for             |                                                                                                   |
| one that may be in range.                         |                        | Commands sent Successfully.                                                                       |
| Tap Cancel to abandon this operation.             |                        | Disconnect Connect                                                                                |
| Select Mobile Bluetooth                           | 1                      | Tab Here                                                                                          |

Page 10 of 20 Prepared By: Abdul Jaleel, Mobile: 050-6944728, E-mail: topconsc@fajerest.ae

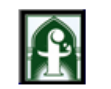

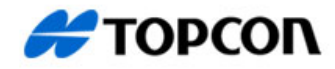

Topcon certified Service Center P.O.Box:1600, Dubai, UAE Dubai-Tel: 04-2823145, Fax: 04-2823015 Abu Dhabi-Tel: 02-6411303, Fax: 02-6411378 E-mail: topconsc@fajerest.ae, Web: www.fajerest.com

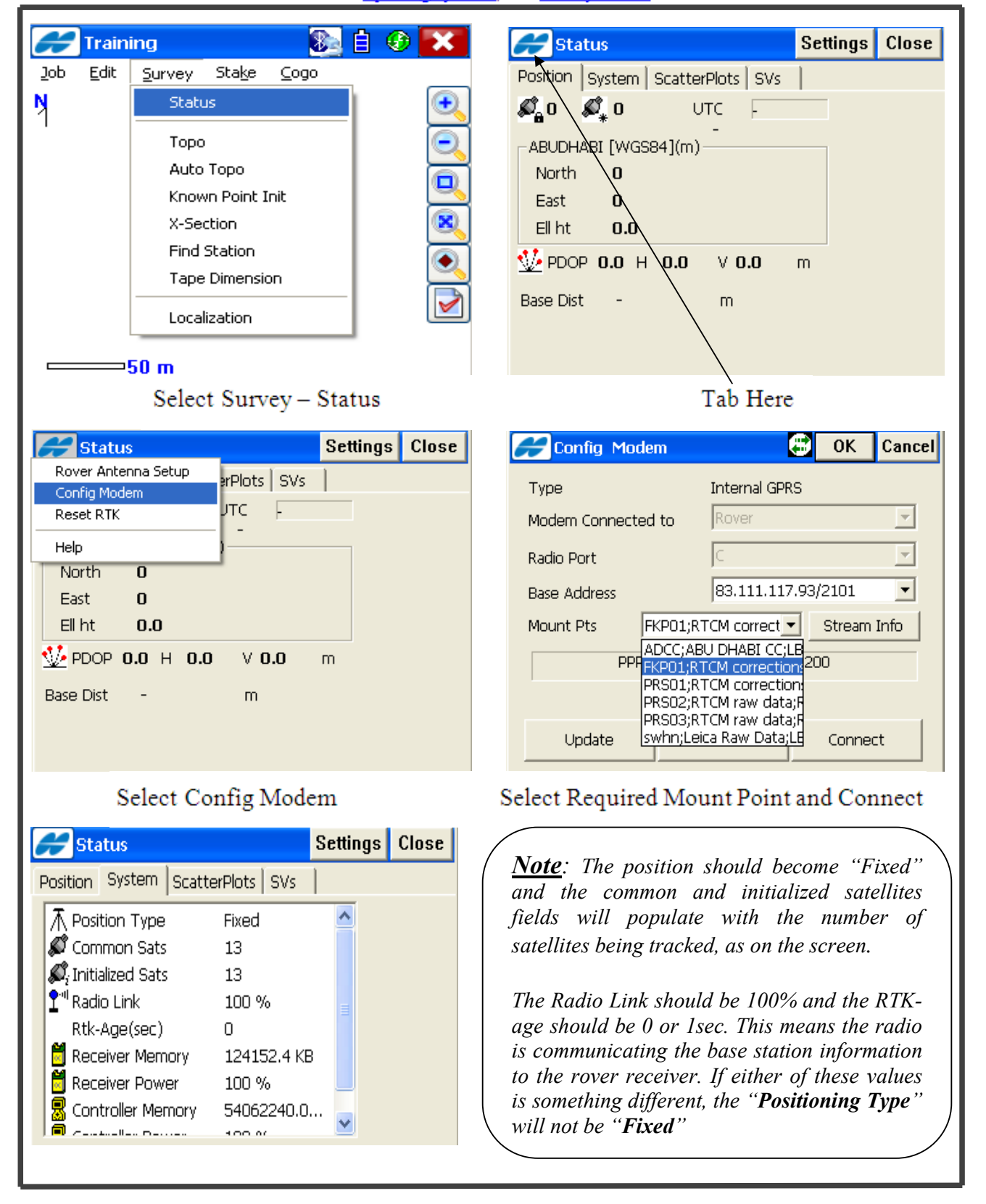

## Page **11** of **20**

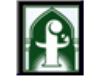

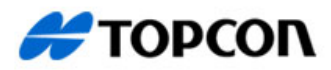

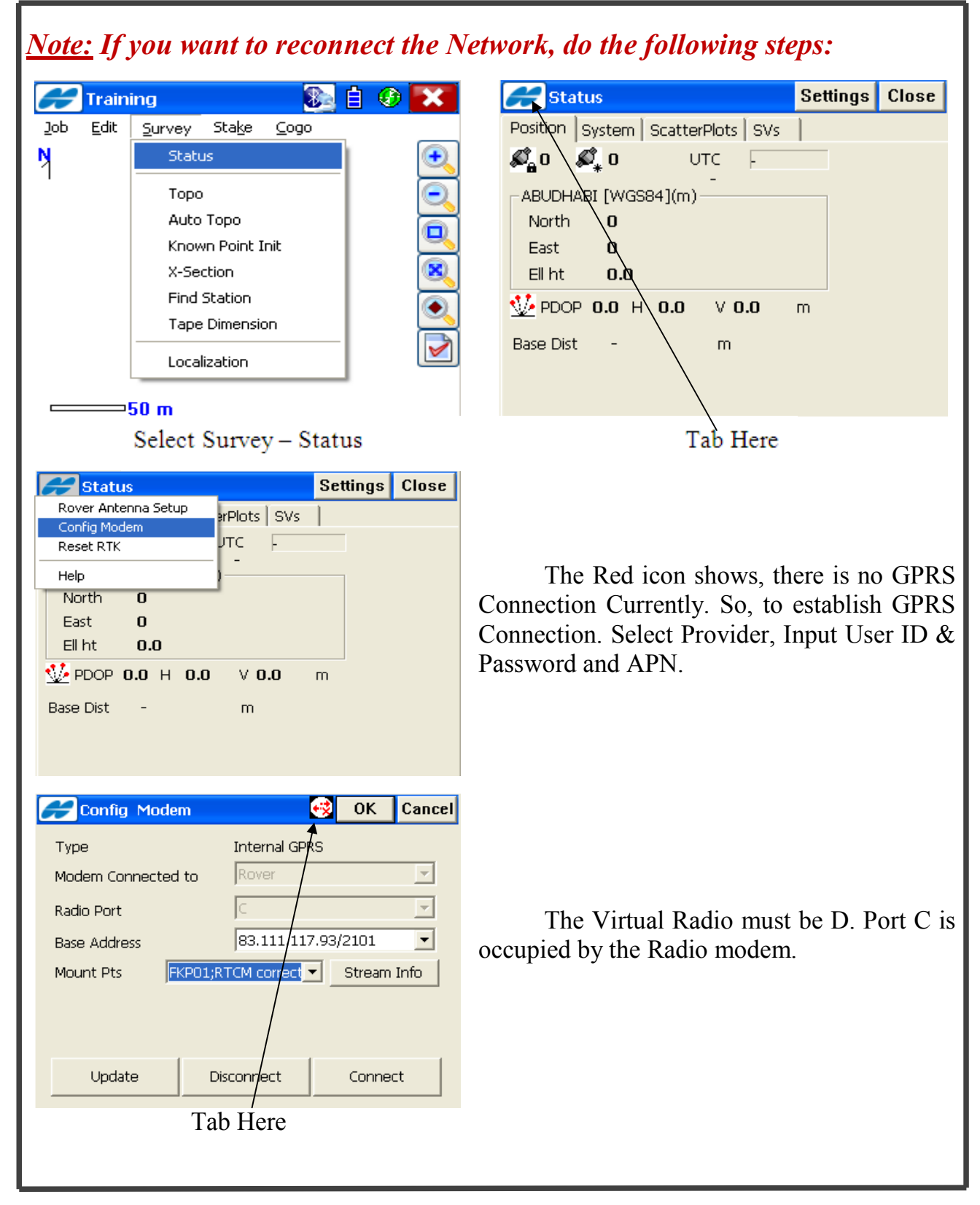

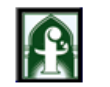

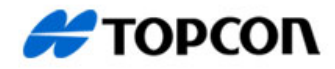

| Internet Connect                                                                                                    | OK Cancel                                                                                                    | Internet                                                                                                    |
|----------------------------------------------------------------------------------------------------|----------------------------------------------------------------------------------------------------|----------------------------------------------------------------------------------------------------|
| Provider<br>Dialup Num<br>User ID<br>Password<br>PIN<br>APN<br>GR-3 Digital UHF                                                                                                   | T-Mobile GPRS   *99***1#   test   4321   0000   etisalat.ae   •   sconnect                                                                                                    | Internet Receiver Settings Setup Successful<br><u>C</u> lose                                                                                                    |
| Press                                                                                                    | Connect                                                                                                    | Close Here                                                                                                    |
| Type<br>Modem Connected to<br>Radio Port<br>Base Address<br>Mount Pts<br>FKP01;F<br>PPF<br>ADCC;A<br>PPF<br>PRS01;F<br>PRS02;F<br>PRS03;F<br>PRS03;F<br>Swhn;Le                   | OK     Cancel       Internal GPRS     Rover       Rover     ✓       (C     ✓       83.111.117.93/2101     ✓       RTCM correct     Stream Info       BU DHABI CCLB     200       RTCM correction:     RTCM correction:       RTCM raw data;F     Connect                                                                                                    | Select "Update" and then all the mount<br>points' shows will be in the Mount point<br>List.<br>Select Required Mount Point from the<br>list and connect it.               |
| Status Position System Scatte  Position Type  Common Sats  , Initialized Sats  ''' Radio Link Rtk-Age(sec)  Receiver Memory  Receiver Power  Controller Memory  Controller Memory | Settings     Close       erPlots     SVs       Fixed <ul> <li>13</li> <li>13</li> <li>100 %</li> <li>124152.4 KB</li> <li>100 %</li> <li>54062240.0</li> <li>100 %</li> <li>100 %</li> <li>100</li></ul> | The position should become "Fixed"<br>and the common and initialized satellites<br>fields will populate with the number of<br>satellites being tracked, as on the screen. |

Page 13 of 20 Prepared By: Abdul Jaleel, Mobile: 050-6944728, E-mail: topconsc@fajerest.ae

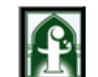

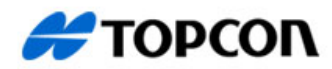

Topcon certified Service Center P.O.Box:1600, Dubai, UAE Dubai-Tel: 04-2823145, Fax: 04-2823015 Abu Dhabi-Tel: 02-6411303, Fax: 02-6411378 E-mail: topconsc@fajerest.ae, Web: www.fajerest.com

| Train                                    | ing                                                                                                    | 8 i                  | ) 🖸 🔀           |                | 🛩 Торо                                                                                                    |                                   | Settings                                | Clo                     |
|------------------------------------------|----------------------------------------------------------------------------------------------------|----------------------|-----------------|----------------|----------------------------------------------------------------------------------------------------|-----------------------------------|-----------------------------------------|-------------------------|
| Edit                                     | Survey Stake<br>Status<br>Start Base<br>Topo<br>Auto Topo<br>Known Point Ir<br>X-Section<br>Find Station<br>Tape Dimension<br>Localization | <u>C</u> ogo<br>it   |                 |                | <ul> <li>Topo Data Map<br/>100%</li> <li>Point 100</li> <li>Code<br/>Ant Ht 2.000 r</li> <li>Code Count 0<br/>North: 6313493.855<br/>East: -608903.722</li> <li>I ht: 149.886</li> </ul> | Offsets<br>2.201 3.20<br>Vertical | 0 10+3                                  |                         |
| Go to                                    | o Survey - Se                                                                                                    | lect Top             | 00              | Give           | point Number – Click                                                                                                    | Start (Data sto                   | ore automat                             | ticall                  |
| Go to<br><u>e:</u> If y<br>I <b>to</b> 7 | o Survey - Se<br><i>you want to s</i><br><b>Fopo:</b>                                                                                      | lect Top<br>ee the 1 | oo<br>Fopo surv | Give<br>Pey po | point Number – Click<br>Fints Go to Edit – A                                                                                                    | Start (Data sto<br>Select Poin    | ore automat<br><i>ts</i> .<br>ettings C | ticall <u>y</u><br>lose |

Click here for changing the parameters. Set the Auto Topo method and interval (either by horizontal distance, slope distance, or time).

## Page **14** of **20**

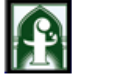

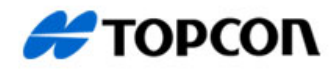

| Point     Code     North(m)     East(m)     Ell ht(m)     Control     Notes       Base Point     6299729.653     -612517.421     150.558                                                                                                    |       |
|----------------------------------------------------------------------------------------------------|-------|
| Point         Code         North(m)         East(m)         Ell ht(m)         Control         Notes           Rese Point         6299729.653         -612517.421         150.558         -         -         -         -         -         -         -         -         -         -         -         -         -         -         -         -         -         -         -         -         -         -         -         -         -         -         -         -         -         -         -         -         -         -         -         -         -         -         -         -         -         -         -         -         -         -         -         -         -         -         -         -         -         -         -         -         -         -         -         -         -         -         -         -         -         -         -         -         -         -         -         -         -         -         -         -         -         -         -         -         -         -         -         -         -         -         -         -         -         -         -                                                                                                    |       |
|                                                                                                    |       |
|                                                                                                    |       |
|                                                                                                    |       |
|                                                                                                    |       |
| Click here (Topcon icon) and select                                                                                                    |       |
| Show auto Topo Points                                                                                                    |       |
|                                                                                                    |       |
|                                                                                                    |       |
| Delete Edit Add Find by Code Find by Point Find Next                                                                                                    |       |
|                                                                                                    |       |
| Stake out/Setout/Layout the Points.                                                                                                    |       |
| Stake out/Setout/Layout the 1 onits.                                                                                                    |       |
| If you wish to add points go to edit/ points/add then edit point coordinates then press ok                                                                                                    |       |
|                                                                                                    |       |
| Training 🔊 E O 💽                                                                                                    | Close |
| Job         Edit         Survey         Stake         Cogo           # 100         6314831.719         -608550.674         149.887           # 101         6314831.719         -608550.290         149.897                                                                                                    | _     |
| Points         ₩ 101         6043062.02         606050.020         149.000           ₩ 102         6314833.688         -608550.153         149.887           ₩ 103         6314834.667         -60859.955         149.887                                                                                                    |       |
| Code<br>₩ 104 6314875.773 - 608539.047 149.887<br>₩ 105 6014977.772 - 608539.047 149.887                                                                                                    |       |
| Point Lists                                                                                                    |       |
| Layer                                                                                                    |       |
| X-Sect Templates                                                                                                    |       |
| Road Design                                                                                                    |       |
| Background Images                                                                                                    |       |
|                                                                                                    |       |
| Area                                                                                                    |       |
| Raw Data Delete Edit Add Find by Code Find by Point Find or Point Find by Code Find by Point Find by Point Find by | it    |
| 5000 m                                                                                                    |       |
|                                                                                                    |       |
|                                                                                                    |       |
|                                                                                                    |       |
|                                                                                                    |       |
|                                                                                                    |       |

Page 15 of 20 Prepared By: Abdul Jaleel, Mobile: 050-6944728, E-mail: topconsc@fajerest.ae

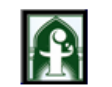

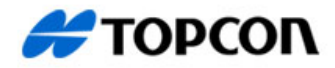

**Topcon certified Service Center** P.O.Box:1600, Dubai, UAE Dubai-Tel: 04-2823145, Fax: 04-2823015 Abu Dhabi-Tel: 02-6411303, Fax: 02-6411378

E-mail: topconsc@fajerest.ae, Web: www.fajerest.com

| Add Point                                                                                                    | OK Cancel                                                                                         | Edit Point 0                                                                                                    | K Cancel  |
|----------------------------------------------------------------------------------------------------|---------------------------------------------------------------------------------------------------|----------------------------------------------------------------------------------------------------|-----------|
| Point Layer/Style Photo Note                                                                                                    |                                                                                                   | Point Layer/Style Photo Note                                                                                                    |           |
| <ul> <li>Point A1</li> <li>Code</li> <li>DXB [WGS84](m)</li> <li>North 6314831.719</li> <li>East -608550.674</li> <li>Ell ht 149.887</li> <li>Control Point</li> </ul> | ote                                                                                               | Point         100           Code         Image: Code         Image: Code           DXB [WGS84](m)         Note           North         6314831.719           East         -608550.674           Ell ht         149.887                                                                                                    | -         |
|                                                                                                    |                                                                                                   |                                                                                                    |           |
| Job Edit Survey Stake Cogo<br>Points<br>Point in Dire<br>Point List<br>Lines<br>Curve<br>Offsets<br>Roads<br>DTM<br>Linework<br>Data<br>S000 m                         | ection                                                                                            | Stateout Point     Setting     Setting     Settin | takeout   |
| Go to Stake – Select P                                                                                                    | oint (Click he                                                                                    | re and select required point and set                                                                                                    | out point |
| Pt 102<br>Hz Dist<br>682.375 m<br>Cut<br>Ellipsoida<br>Design E                                                                                                    | Clo<br>2.201 3.200 1<br>174.189 m<br>660.024 m<br>194.4703 d<br>0.001 m<br>149.887 m<br>149.887 m | Click here (If you want to see the coor                                                                                                    | dinates)  |
|                                                                                                    | Store                                                                                             |                                                                                                    | )         |

Page **16** of **20** 

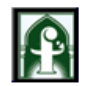

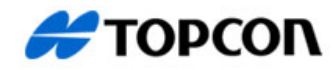

Topcon certified Service Center P.O.Box:1600, Dubai, UAE Dubai-Tel: 04-2823145, Fax: 04-2823015 Abu Dhabi-Tel: 02-6411303, Fax: 02-6411378 E-mail: topconsc@fajerest.ae, Web: www.fajerest.com

# Import File

•5000 m

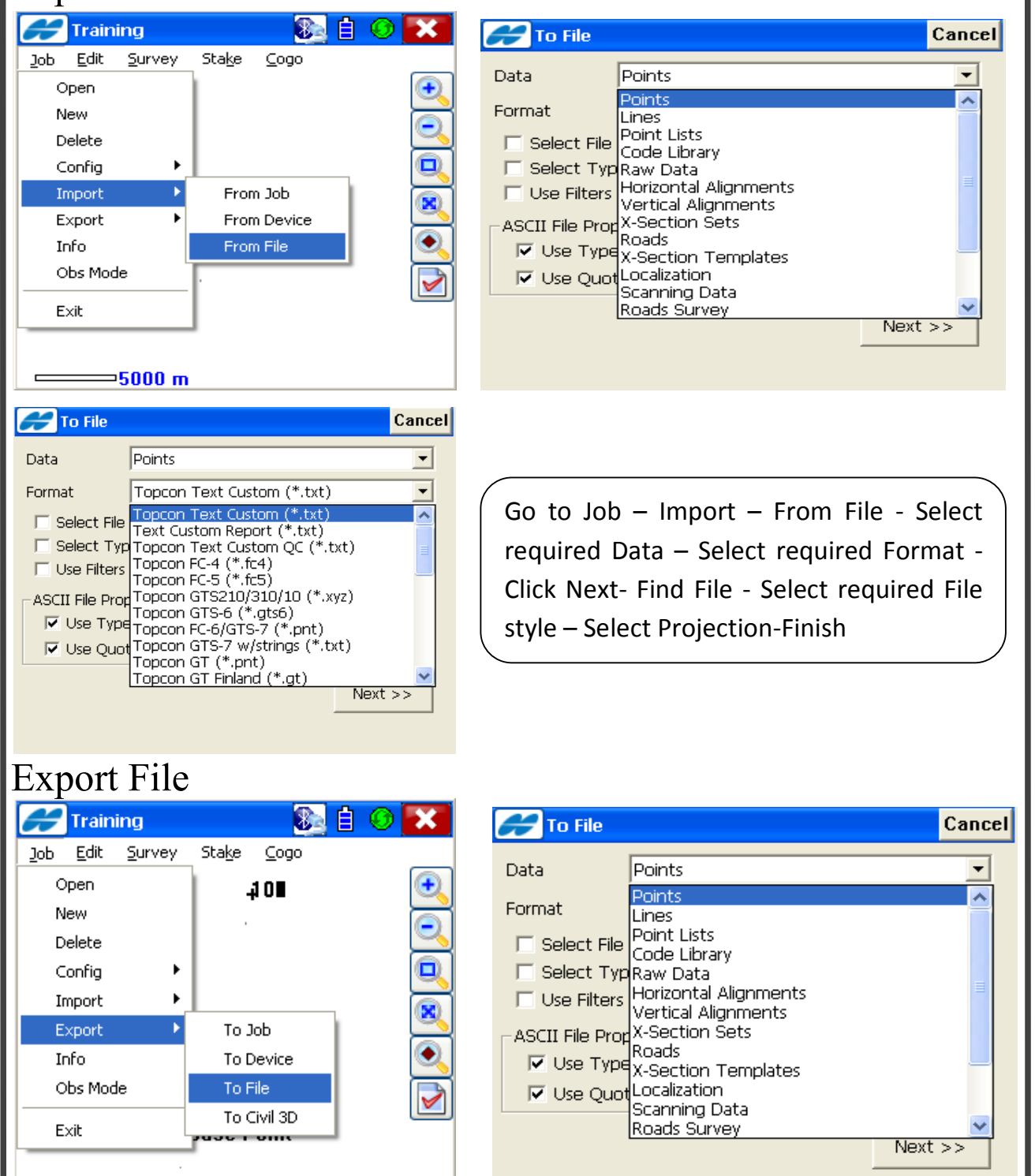

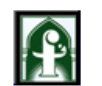

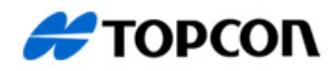

Topcon certified Service Center P.O.Box:1600, Dubai, UAE Dubai-Tel: 04-2823145, Fax: 04-2823015 Abu Dhabi-Tel: 02-6411303, Fax: 02-6411378 E-mail: topconsc@fajerest.ae, Web: www.fajerest.com

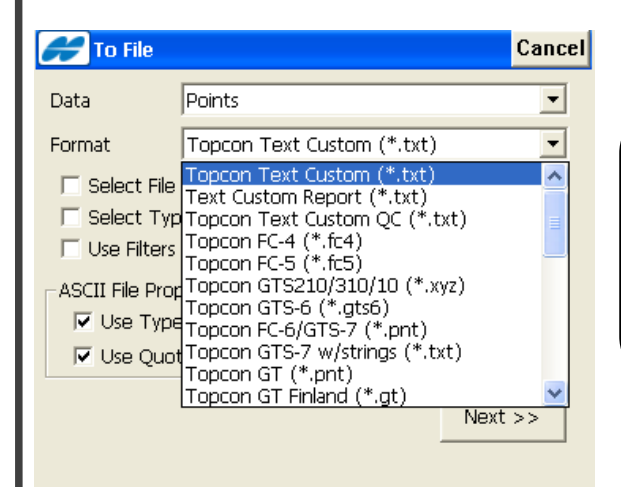

Go to Job – Export – To File – Select Required Data - Select required Format -Click Next- Select Location and give file name - Select required File style – Select Projection-Finish

## Localization:

Localization is used for transforming coordinates between local system and a WGS84 system. The more points used, the more precise the localization. Localization is performed on a site where you wish to work with the existing local coordinate system. To ensure an accurate localization you need at least 4 known points.

Select a position for your base that will give the best radio range for your project. This may be a known point or you may wish to create a new station a more suitable location. This point does not need to be part of your current survey network. Setup the base over the point, connect with controller and start base and after that connect rover. Localization file should be keep separately.

| Training         Job Edit Survey       Stake Coge         Open       New         Delete       Config         Config       Import         Export       Imfo         Obs Mode       Exit         5000 m | Training<br>Edit Survey Stake<br>Points<br>Code<br>Point Lists<br>Layer<br>X-Sect Templates<br>Road Design<br>Background Images<br>Linework<br>Area<br>Raw Data<br>5000 m |          |
|----------------------------------------------------------------------------------------------------|----------------------------------------------------------------------------------------------------|----------|
| Create New Job                                                                                                    | Add Local coo                                                                                                    | rdinates |

Page 18 of 20 Prepared By: Abdul Jaleel, Mobile: 050-6944728, E-mail: topconsc@fajerest.ae

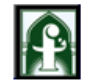

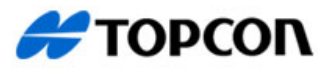

Topcon certified Service Center P.O.Box:1600, Dubai, UAE Dubai-Tel: 04-2823145, Fax: 04-2823015 Abu Dhabi-Tel: 02-6411303, Fax: 02-6411378 E-mail: topconsc@fajerest.ae, Web: www.fajerest.com

| 🗲 Traini                 | ing 🛛 🚱 🛛                                  | 1 📀 🔀      | 🛹 Localiz     | ation     |               | Settings  | Close    |
|--------------------------|--------------------------------------------|------------|---------------|-----------|---------------|-----------|----------|
| <u>J</u> ob <u>E</u> dit | <u>S</u> urvey Sta <u>k</u> e <u>C</u> ogo |            | Name          | H Resid   | V Resid       | H Control | V Contro |
| N                        | Status<br>Status                           | <u>•</u>   |               |           |               |           |          |
|                          |                                            |            |               |           |               |           |          |
|                          | Торо                                       |            |               |           |               |           |          |
|                          | Auto Topo                                  |            |               |           |               |           |          |
|                          | Known Point Init                           | <u> </u>   | 5 - 15        |           |               |           |          |
|                          | Find Station                               | ۲          | Keen sca      | le 1.000  |               |           |          |
|                          | Tape Dimension                             |            | Details       | Remov     | re Er         | lit I     | Add      |
| <b></b> 2                | Localization                               |            |               |           |               |           |          |
| Go to Su                 | rvev - Select "Loc                         | alization" |               | Clia      | 1- 44 A -1 -1 | 122       |          |
| 001054                   | lvey-select Loc                            | anzanon    |               | Che       | CK Add        | l         |          |
| Add Loo                  | alization Point                            | OK Cancel  |               |           |               |           |          |
| Epoch Cou                | nt:0 9 Auto 2.201                          | 3.200 10+3 |               |           |               |           |          |
| -Local Point             |                                            |            | T 1 .         | 1 ( )     | 41 1.         |           |          |
| Point                    |                                            |            | Local point s | elect fro | om the lis    | st        |          |
| V Use Ho                 | rizontal IV Use Vertica                    |            | Give WGS84    | Point n   | umber         |           |          |
| -WGS84 Po                | int                                        |            |               |           |               |           |          |
| Point                    |                                            |            | Start Meas    |           |               |           |          |
| Code                     |                                            | 1          |               |           |               |           |          |
|                          | Star                                       | t Meas     |               |           |               |           |          |
|                          |                                            |            |               |           |               |           |          |

Continue to each local point and survey as above saving as you go. The localization screen displays the Horizontal and vertical residuals for each point you can see which points may not be good.

*Note:* Localization file should be keep separately. If you want to export a Localization file, go to export, select data is Localization and format is Topcon 3D (.gc3). As you create a new job and import localization file (gc3) and continue survey.

## **Known point Initialization:**

It means, Initializes the receiver using known coordinates for the rover station. Setup the base with required coordinate system and after that connect rover and

#### Al Fajer Establishment Scientific Division Topcon certified Service Center P.O.Box:1600, Dubai, UAE Dubai-Tel: 04-2823145, Fax: 04-2823015 Abu Dhabi-Tel: 02-6411303, Fax: 02-6411378 E-mail: topconsc@fajerest.ae, Web: www.fajerest.com

make the fixed solution. Add your control point and its coordinate and then go to survey, select Known point initialization. After open this window, Select required control point from the list and initialize the point and continue the survey.

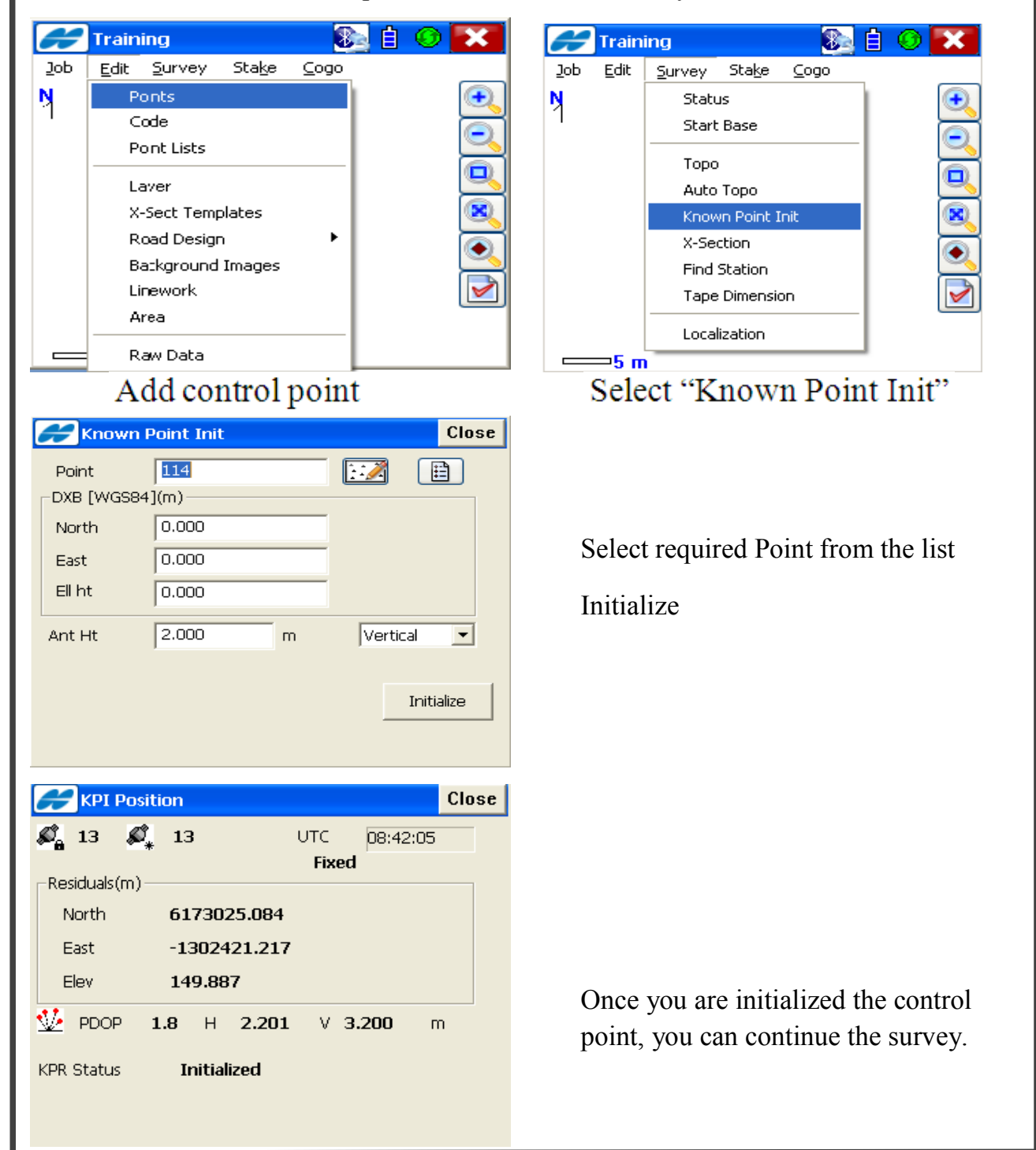

Page 20 of 20 Prepared By: Abdul Jaleel, Mobile: 050-6944728, E-mail: topconsc@fajerest.ae